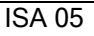

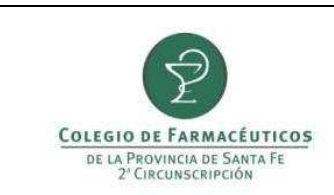

## PAGO DE MATRICULA POR RED LINK

## PAGO DE MATRÍCULA POR RED LINK

Para poder efectuar el pago de la matrícula por la Red Link debe ingresar a la siguiente página web: www.linkpagos.com y hacer click en **Pague desde aquí impuestos y servicios**.

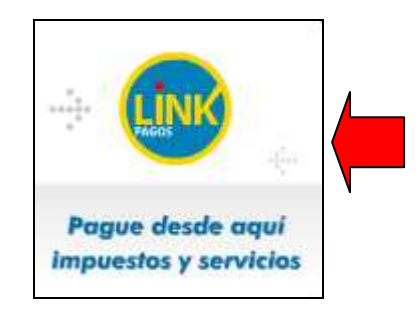

Elija su entidad bancaria y complete su usuario y contraseña de pagos Link. Una vez ingresados todos los datos hacer click en **Ingresar.** 

## ¿CÓMO OBTENGO EL USUARIO Y LA CLAVE PARA OPERAR?

Es muy sencillo, para obtener Usuario y Clave de HOME BANKING, debe dirigirse por única vez a un **Cajero Automático de la Red Link** para obtener su Número de Usuario y elegir su Clave. Los pasos a seguir son los siguientes:

- Seleccionar la opción "Claves" del menú principal y en la próxima pantalla elegir "Home Banking-Link Celular".
- Ingresar una clave numérica de 6 (seis) dígitos sólo conocida por usted.
- Reingresar dicha clave.
- Obtendrá el ticket de la operación (el sistema le asignará un "Número de Usuario").
- Deberá conservar este ticket ya que los datos que contiene serán necesarios cuando ingrese por primera vez a Home Banking.

En este ejemplo usaremos el Homebanking del Nuevo Banco de Santa Fe. Luego de ingresar al sistema en la pestaña **Pagos**, elegir la opción **Servicios Adheridos**.

| PREPARÓ: Gestión de Calidad | REVISÓ/APROBÓ: Secretaría Administrativa | VERSIÓN: 1 | FECHA: 21/06/2011 |
|-----------------------------|------------------------------------------|------------|-------------------|
|                             |                                          |            |                   |

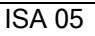

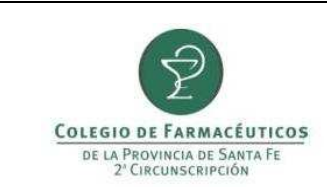

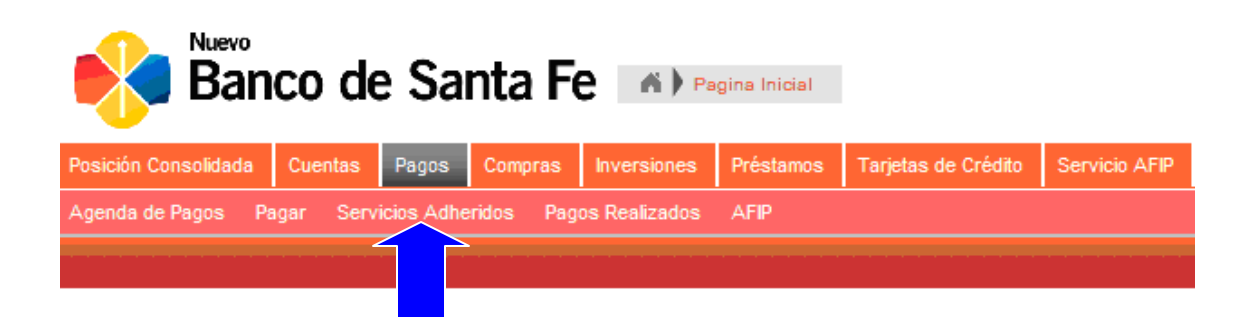

1) Dentro de Servicios/Impuestos, en los campo Por rubro y Ente elegir primero Asociaciones y Clubes y luego Colegio de Farmacéuticos Santa Fe-2da circ.

En **Código Link Pagos** colocar el número de matrícula anteponiendo tres ceros (por el ejemplo para la matrícula 3895 se deberá utilizar 0003895)

| Hacer pago por primera vez Seleccionar de la agenda de pagos |
|--------------------------------------------------------------|
| 1 Busque el Ente a abonar                                    |
| Por Ente:                                                    |
|                                                              |
| Por Rubro y Ente:                                            |
| Asociaciones y Clubes                                        |
| Colegio de Farmacéuticos Santa Fé-2da. Circ                  |
| 2 Ingrese Cod. Pagos                                         |
| Ente: Colegio de Farmacéuticos Santa Fé-2da. Circ            |
| Código Link Pagos                                            |
| © Ver Modelo de Factura                                      |
| Pertenece a:                                                 |
| Aceptar Cancelar                                             |
| Total a abonar:                                              |
| Confirmar y realizar pago/s <b>30.00</b>                     |

2) Dentro de **Importes** aparecerán las cuotas adeudadas si existiera alguna. Seleccione las que desea abonar.

| PREPARÓ: Gestión de Calidad | REVISÓ/APROBÓ: Secretaría Administrativa | VERSIÓN: 1 | FECHA: 21/06/2011 |
|-----------------------------|------------------------------------------|------------|-------------------|
|                             |                                          |            |                   |

|                                                                                                    |                                   | ISA 05       |
|----------------------------------------------------------------------------------------------------|-----------------------------------|--------------|
| COLEGIO DE FARMACÉUTICOS<br>DE LA PROVINCIA DE SANTA FE<br>2º CIRCUNSCRIPCIÓN                                                                                                | PAGO DE MATRICULA POR<br>RED LINK | PAGINA 1 A 3 |
| Seleccione Servicio/ Importe<br>Impuesto a pagar                                                                                                    | Seleccione cuenta                 |              |
| 1 Colegio de<br>Farmacéuticos<br>Santa Fé-2da.<br>Circ                                                                                                    | Caja de Ahorro 🚽 🕞 Quitar         |              |
| MATRICULA - \$50.00                                                                                                    | Vence: 30/09/11                   |              |
| Empresa: Colegio de Farmacéuticos<br>Usuario Link Pagos:<br>Pertenece a:<br>Concepto: MATRICULA<br>Importe: \$50.00<br>Fecha de vencimiento: 30/09/11<br>Cuota / Año: 007/11 | Santa Fé-2da. Circ                |              |
| Aceptar                                                                                                    |                                   |              |
|                                                                                                    |                                   |              |
| MATRICULA – \$50.00                                                                                                    | Vence: 30/09/11                   |              |
| MATRICULA - \$65.00                                                                                                    | Vence: 30/09/11                   |              |
| Confirmar y realizar pag                                                                                                    | o/s                               | gregar pago  |

3) Por último seleccione la cuenta sobre la que se hará el débito y pulse **Confirmar y realizar pago/s** 

| PREPARÓ: Gestión de Calidad | REVISÓ/APROBÓ: Secretaría Administrativa | VERSIÓN: 1 | FECHA: 21/06/2011 |
|-----------------------------|------------------------------------------|------------|-------------------|
|                             |                                          |            |                   |